# Creating a Donation Report for Fundraising Insights

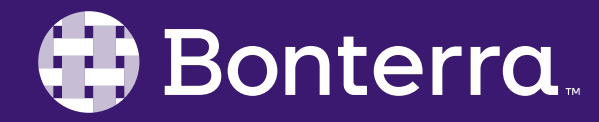

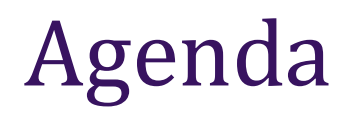

### The Contribution Report

### Adding Filters and Fields

### Saving and Scheduling Reports

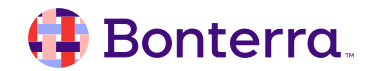

# Let's get ready to roll!

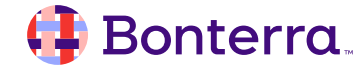

#### Accessing Your Reports, Two Ways

### **everyaction** Demo Q contribution report **Contribution Report** Ticketed Event Contribution Rep...

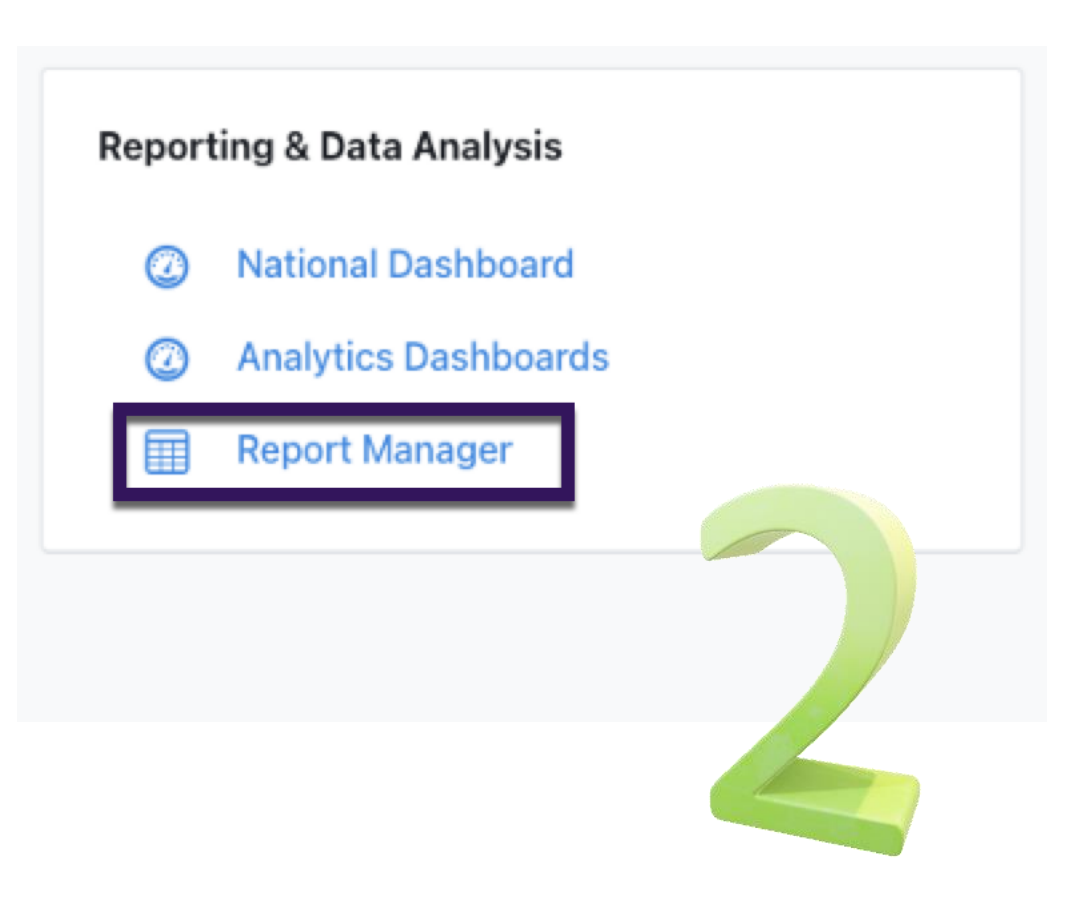

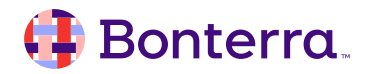

### Stepping into your Reports in EveryAction

Log in to EveryAction Type "Contribution Report" into the Search for a Page menu

Click the report hyperlink

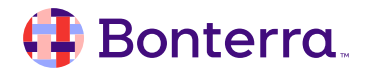

### Good To Knows: Contribution Reporting

- Filters will *always* show for the past Year to Date within the Contribution Report by default.
- Columns can be edited to include additional information, like Contact data, Online Action Form name, and more.
- The Group-By function allows you to table data together by an indicated field, like VANID or Contact Name.

#### Home / Contribution Report **Contribution Report** Export As... Report Actions • View all pending and settled contributions Applied Filters | Edit Filters Contact Records: All Contacts Date Received: 12/3/23 - 12/2/24 × Amount From: 0.01 X Status: Multiple Selected (4) X Report Summarv First Date Received Last Date Avg. Contribution Total Original Number/Count Count of Donors Avg. Original Memoed Tota Non Memoed Total Total Contribution Contribution Contribution Received Amount \$0 12/5/23 1.15K 921 \$0 Amount 11/30/24 Amount \$1.86K Amount \$0.00 \$0.00 \$2.15M \$2.15M \$1.86K \$1.863.87 \$2,147,178.63 \$2,147,591.87 \$1,864.23 🖌 Group By $\overline{\mathbf{v}}$ 🖌 Edit Columns Contribution ID VANID Contact Name Date Received Amount Source Code Designation Payment Method Remaining Amount Financial Batch 11589699 112494265 Mathias, Dan 11/30/24 \$45.00 NADO (Demo) Designation Credit Card \$45.00 20241130000 : Daily Auto-Generated Bat 11589698 11/30/24 \$25.00 2024 Kavaking Trip Summer NADO (Demo) Designation Credit Card \$25.00 20241130000 : Daily Auto-Generated Bat 112405930 Lawrence, Ilona 11589573 112388951 Jones, Annettra 11/29/24 \$25.00 NADO (Demo) Designation Credit Card \$25.00 20241129000 : Daily Auto-Generated Bat 11588826 112494265 Mathias, Dan 11/21/24 \$20.00 NADO (Demo) Designation Credit Card \$20.00 20241121000 : Daily Auto-Generated Bate 11588115 112388951 Jones, Annettra 11/15/24 \$25.00 NADO (Demo) Designation Credit Card \$25.00 20241115000 : Daily Auto-Generated Bate 11587147 112724405 Ransom, Jaime 11/8/24 \$25.00 2024 Kayaking Trip Summer NADO (Demo) Designation Credit Card \$25.00 20241108000 : Daily Auto-Generated Bat 11586844 112724405 Ransom, Jaime 11/8/24 \$100.00 Falling For Dogs 2024 NADO (Demo) Designation Credit Card \$50.00 Unassigned 11586842 112389478 Smith, Beverly \$100.00 Falling For Dogs 2024 11/8/24 NADO (Demo) Designation Credit Card \$100.00 Unassigned

#### 🜗 Bonterra.

## Let's try it out!

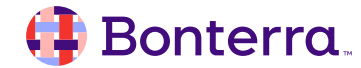

### Adding Fields to Your Report

Additional fields can be included in your report through the use of the **Edit Columns** button at the far right of your report screen.

| <b>,≭</b> Group By |           |                 |               |          | •                         |                   |                               |                |
|--------------------|-----------|-----------------|---------------|----------|---------------------------|-------------------|-------------------------------|----------------|
|                    |           | -               |               |          |                           |                   | 🖍 Edit Colum                  | ns             |
| Contribution ID    | VANID     | Contact Name    | Date Received | Amount   | Source Code               | Designation       | All Columns                   | nount          |
| 11589699           | 112494265 | Mathias, Dan    | 11/30/24      | \$45.00  |                           | NADO (Demo) Desi  | Select All   Deselect All     | 45.00          |
| 11589698           | 112405930 | Lawrence, Ilona | 11/30/24      | \$25.00  | 2024 Kayaking Trip Summer | NADO (Demo) Desi  | Search for a column           | 25.00          |
| 11589573           | 112388951 | Jones, Annettra | 11/29/24      | \$25.00  |                           | NADO (Demo) Desi  | ✓ Accounting Information      | 25.00          |
| 11588826           | 112494265 | Mathias, Dan    | 11/21/24      | \$20.00  |                           | NADO (Demo) Desi  | Select All   Deselect All     | 20.00          |
| 11588115           | 112388951 | Jones, Annettra | 11/15/24      | \$25.00  |                           | NADO (Demo) Desi  | Account Last Four Digits      | 25.00          |
| 11587147           | 112724405 | Ransom, Jaime   | 11/8/24       | \$25.00  | 2024 Kayaking Trip Summer | NADO (Demo) Desi  | Account Type     Bank Account | 25.00          |
| 11586844           | 112724405 | Ransom, Jaime   | 11/8/24       | \$100.00 | Falling For Dogs 2024     | NADO (Demo) Desi  | Card Last Four Digits         | 50.00          |
| 11586842           | 112389478 | Smith, Beverly  | 11/8/24       | \$100.00 | Falling For Dogs 2024     | NADO (Demo) Desi  | Card Type Check Date          | 00.00          |
| 11586841           | 112389324 | Lawrence, Pete  | 11/8/24       | \$50.00  | Spring Rebuild            | NADO (Demo) Desi  | Check Number                  | 50.00          |
| 11586727           | 112724404 | Jenkins, Joseph | 11/4/24       | \$25.00  |                           | NADO (Demo) Desi  | Restore Defaults Apply        | 25.00          |
| 11586418           | 112388951 | Jones, Annettra | 11/1/24       | \$25.00  |                           | NADO (Demo) Desig |                               | <b>₽</b> 25.00 |
| 11586307           | 112494265 | Mathias, Dan    | 10/31/24      | \$45.00  |                           | NADO (Demo) Desid | anation Credit Card           | \$45.00        |

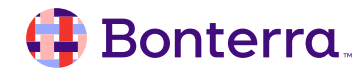

### **Exporting & Actions for Your Report**

An additional major factor of importance from this screen are the Export As and Report Actions buttons.

While Exporting is straightforward, the Report Actions button gives options such as:

- Saving As to save all filters, output fields, and groupings in your report.
- Scheduling your report to send to users.
- Sending all Contacts to *My List* for mass edits or taking other action.
- **Bulk Edit**, which allows edits to all contributions returned.

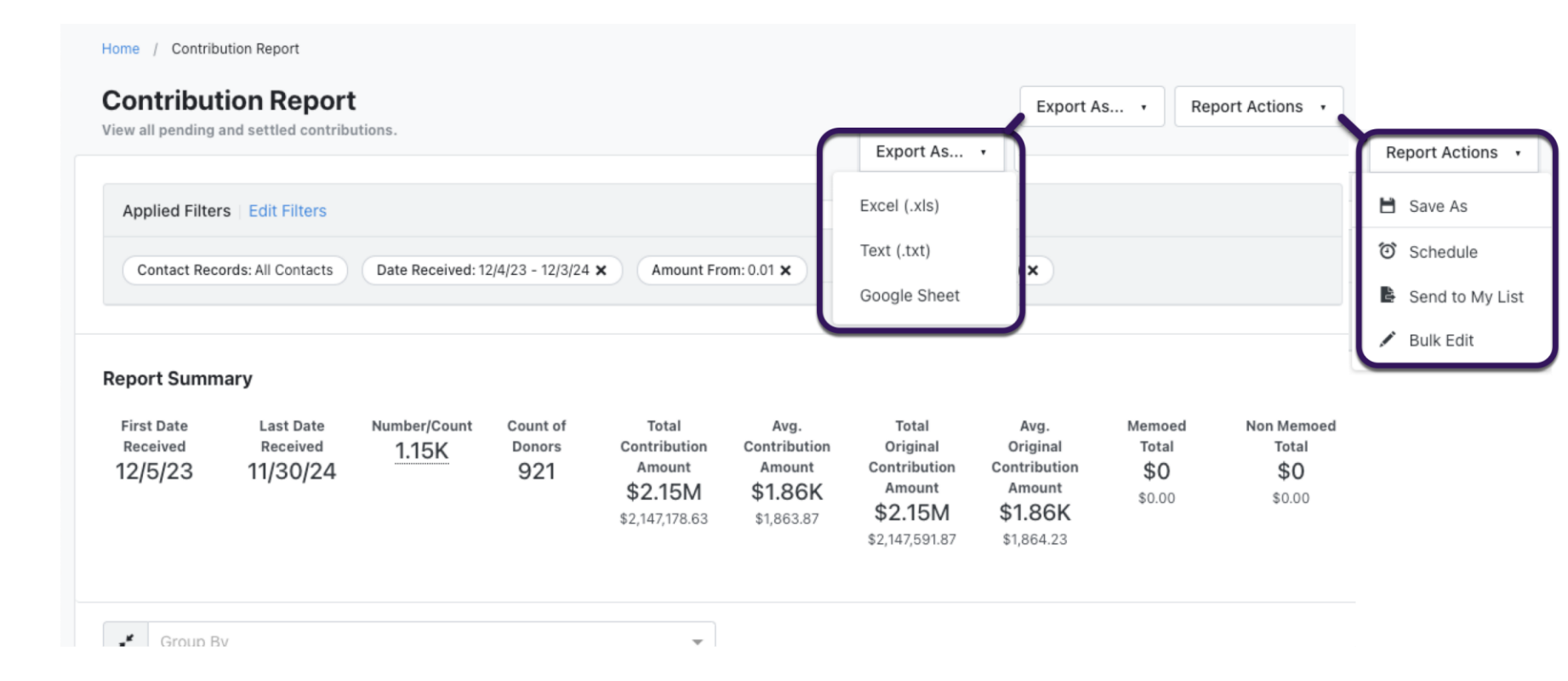

### **Accessing Saved Reports**

Once reports are saved, it should be noted that these can *only* be retrieved from the **Report Manager** within EveryAction.

This will be an important thing to remember, as without your saved reports, you'd continually have to update your Contribution Reports manually.

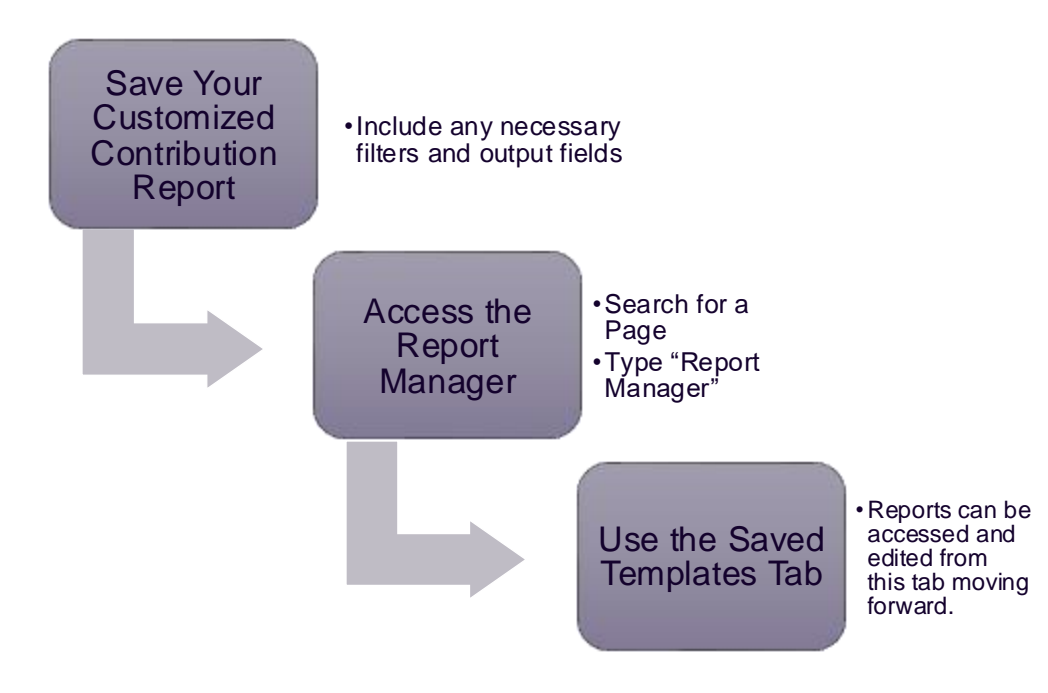

| ome / Report Manager                                          |                                                                                                    |                                                        |           |                    |            |  |  |  |
|---------------------------------------------------------------|----------------------------------------------------------------------------------------------------|--------------------------------------------------------|-----------|--------------------|------------|--|--|--|
| PORTS<br>Report Manager                                       | Go to Analytics Dashboards                                                                                                    |                                                        |           |                    |            |  |  |  |
| • To run a Contacts Report, use Create a New                  | List and My List to view and filter contact records.                                                                                                    |                                                        |           |                    |            |  |  |  |
| Recent<br>Default Templates                                   | Saved Templates Customized report templates created by you                                                                                                    |                                                        |           |                    |            |  |  |  |
| Saved Templates                                               | Filter by name                                                                                                    | Q,                                                     | All Types |                    | -          |  |  |  |
| Scheduled Templates                                           | Saved by Me All                                                                                                    |                                                        |           |                    |            |  |  |  |
| undraising Analysis                                           | Report Name                                                                                                    | Last Run                                               |           | Туре               |            |  |  |  |
| Counts and Crosstabs<br>Canvass Results<br>2DF Report Builder | Acknowledgements From Last Week<br>Created by Daniel Mathias<br>This is our scheduled report indicating that an<br>acknowledgement should be generated and sent to any<br>donors appearing in this list. | May 21, 2024 1:26 PM<br>By <b>Daniel Mathias</b>       |           | Acknowledgment     |            |  |  |  |
| Call Sheets<br>Export Formats                                 | Contact History Bi-Weekly<br>Created by Daniel Mathias<br>To update all members of the board on our contact<br>outreach progress.                                                                        |                                                        |           | Contact History    |            |  |  |  |
|                                                               | Phone Contact History Report Bi-Weekly<br>Created by Daniel Mathias                                                                                                    | September 24, 2024 2:56 PM<br>By <b>Daniel Mathias</b> |           | Contact History Ph | ones 🖊 🛍   |  |  |  |
|                                                               | Contribution Report Collapsed<br>Created by Daniel Mathias<br>Grouped by contact name                                                                                                    | October 11, 2024 11:27 AM<br>By <b>Daniel Mathias</b>  |           | Contributions      |            |  |  |  |
|                                                               | Contribution Report_copy     Created by Daniel Mathias                                                                                                    |                                                        |           | Contributions      | <b>/</b>   |  |  |  |
|                                                               | Contributions Grouped<br>Created by Daniel Mathias<br>Last year, grouped by contact for totals                                                                                                    |                                                        |           | Contributions      | <b>/ m</b> |  |  |  |
|                                                               | Dan's Contribution Report     Created by Daniel Mathias                                                                                                    |                                                        |           | Contributions      |            |  |  |  |

#### 👎 Bonterra.

# **Additional Resources**

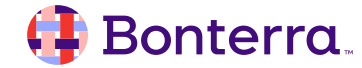

### Additional Learning Opportunities

Currently, EveryAction has an expansive (and growing!) library of webinars available to review tasks like:

- Creating Online Actions
- Sending Targeted Emails
- Adding New Users
- Creating Contributions
- Configuring Your Codes
- And much more!

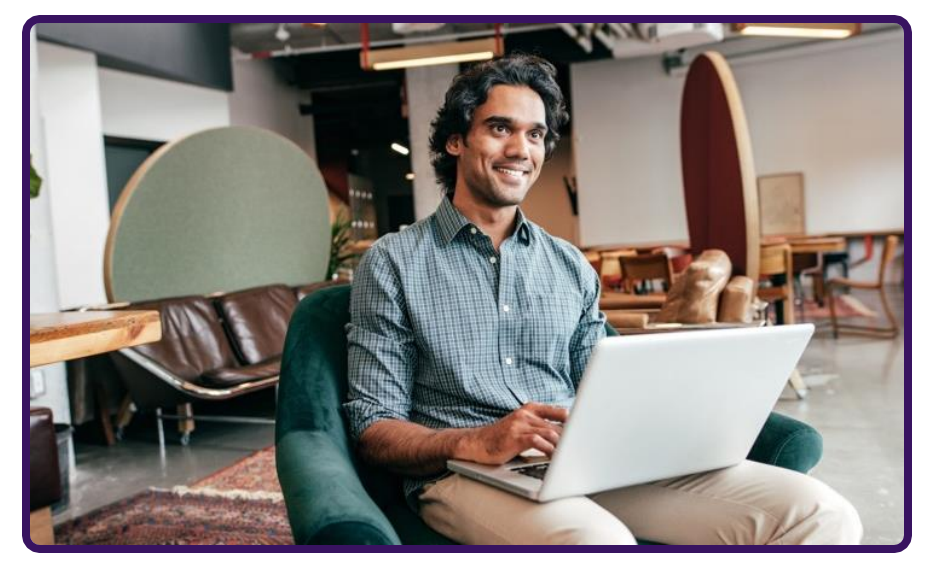

Build confidence and knowledge in our software.

#### https://www.bonterratech.com/training#everyaction

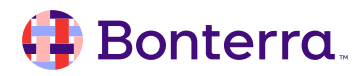

### Support

- Contact your System Administrator
- Email <u>help@EveryAction.com</u>
- Call (202) 370-8050
- Submit a Support Request Ticket from the Main Menu of the EveryAction CRM

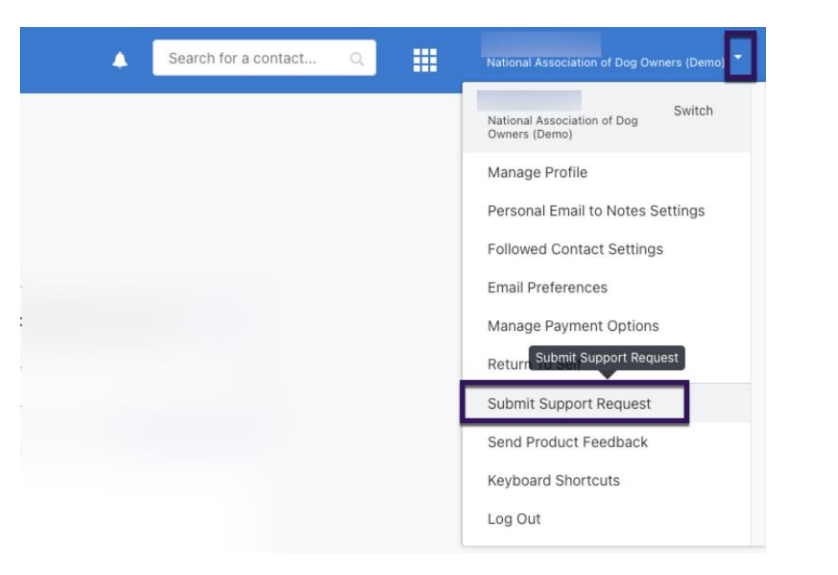

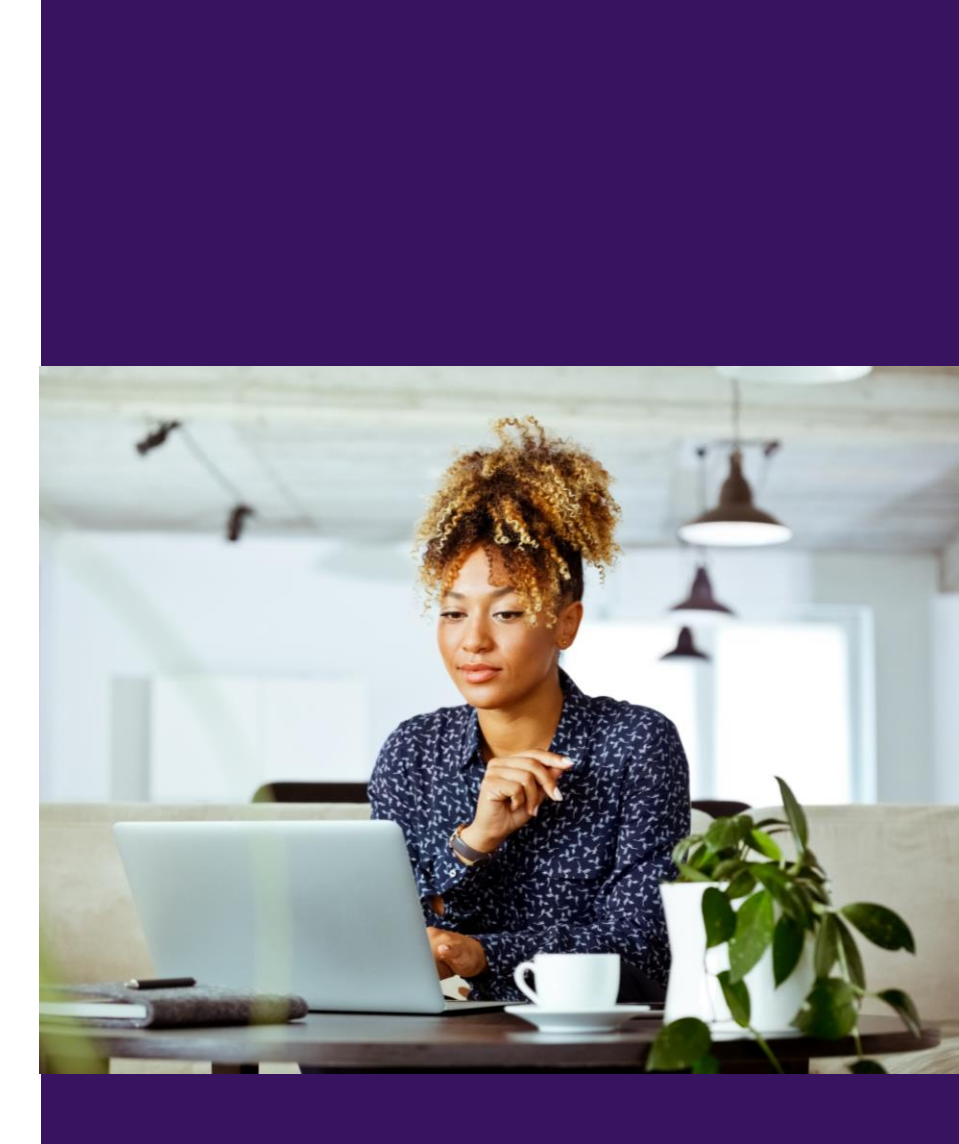

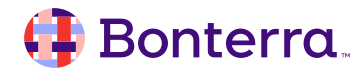

Q & A

- Ask questions about functionality covered in this training
- Ask real-life application questions
- Or sign off and we will see you in the next training!

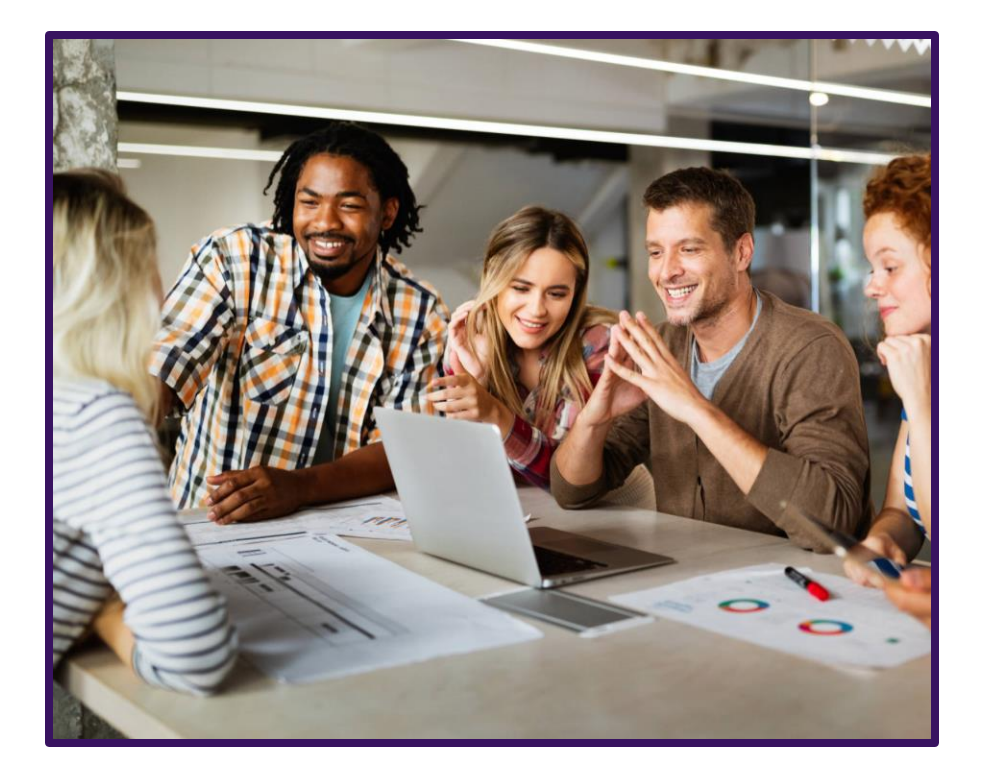

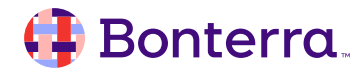

### Thank you for attending!

We hope to see you in future trainings.

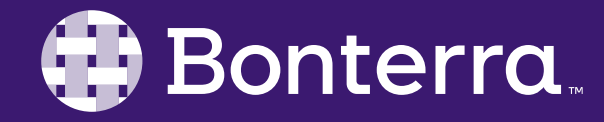